## Sådan tilføjer du ord til leksikon

Hvis der er et ord, som talegenkendelsen ikke har i sit leksikon, kan du manuelt tilføje det, så talegenkendelsen forstår dig næste gang du siger ordet. Eksempelvis "Vestervangsskolen".

1. Åben KMD Dragon, og log ind med dq-nummer

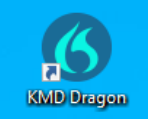

2. Vælg "Administration af Leksikon"

| 🤌 idms | 6      |                                                                                                    |
|--------|--------|----------------------------------------------------------------------------------------------------|
|        |        | Log af<br>Taleprofil                                                                                                    |
|        | $\sim$ | Indstillinger<br>Administration af auto-tekster<br>Administration af trin-for-trin-kommandoer<br>Administration af Leksikon |
|        |        | Skift adgangskode<br>Vis/Skjul dikteringsboksen<br>Vis seneste meddelelse                                                   |
|        |        | Vis logfil<br>Hjælp                                                                                                    |
|        |        | Hvad du kan sige<br>Afslut                                                                                                  |

3. Tryk på "+" i øverste højre hjørne af dialogboksen

| 🕜 Drago | n Case and Care                         |        | - |   | × |
|---------|-----------------------------------------|--------|---|---|---|
| ≡       | Administration af<br>leksikon           | +      | Q | : | × |
| Du h    | ar ingen ord i dit personlige leksikon. | Filføj |   |   |   |
|         |                                         |        |   |   |   |
|         |                                         |        |   |   |   |
|         |                                         |        |   |   |   |
|         |                                         |        |   |   |   |
|         |                                         |        |   |   |   |
|         |                                         |        |   |   |   |
|         |                                         |        |   |   |   |
|         |                                         |        |   |   |   |
|         |                                         |        |   |   |   |
|         |                                         |        |   |   |   |

4. Indtast det ord, du ønsker at tilføje i boksen

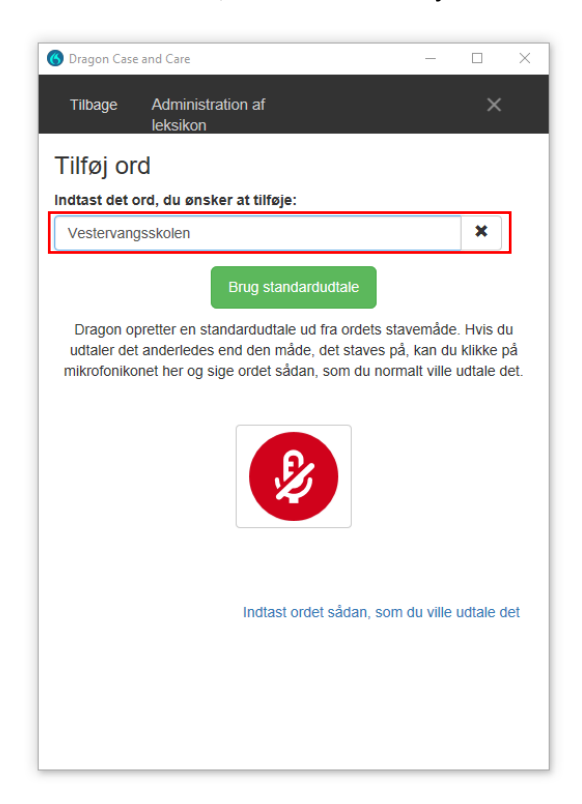

5. Vælg "Brug standardudtale", medmindre udtalen er markant anderledes end stavemåden – i så fald skal du trykke på mikrofonen i stedet, og sige det sådan som du normalt ville udtale det.

| 🔇 Dragon Case and Care                                                            |                                                                                             | _                               |                              | $\times$        |
|-----------------------------------------------------------------------------------|---------------------------------------------------------------------------------------------|---------------------------------|------------------------------|-----------------|
| Tilbage Administrat<br>leksikon                                                   | ion af                                                                                      |                                 | ×                            |                 |
| Tilføj ord                                                                        |                                                                                             |                                 |                              |                 |
| Indtast det ord, du ønske                                                         | r at tilføje:                                                                               |                                 |                              |                 |
| Vestervangsskolen                                                                 |                                                                                             |                                 | ×                            |                 |
|                                                                                   | Brug standardudtale                                                                         |                                 |                              |                 |
| Dragon opretter en stan<br>udtaler det anderledes er<br>mikrofonikonet her og sig | dardudtale ud fra ordets stav<br>nd den måde, det staves på,<br>e ordet sådan, som du norma | emåde.<br>kan du<br>alt ville u | Hvis d<br>klikke<br>idtale d | u<br>på<br>let. |
|                                                                                   | Ø                                                                                           |                                 |                              |                 |
|                                                                                   | Indtast ordet sådan, som o                                                                  | lu ville u                      | udtale (                     | let             |
|                                                                                   |                                                                                             |                                 |                              |                 |
|                                                                                   |                                                                                             |                                 |                              |                 |

6. Ordet er nu tilføjet til dit leksikon.

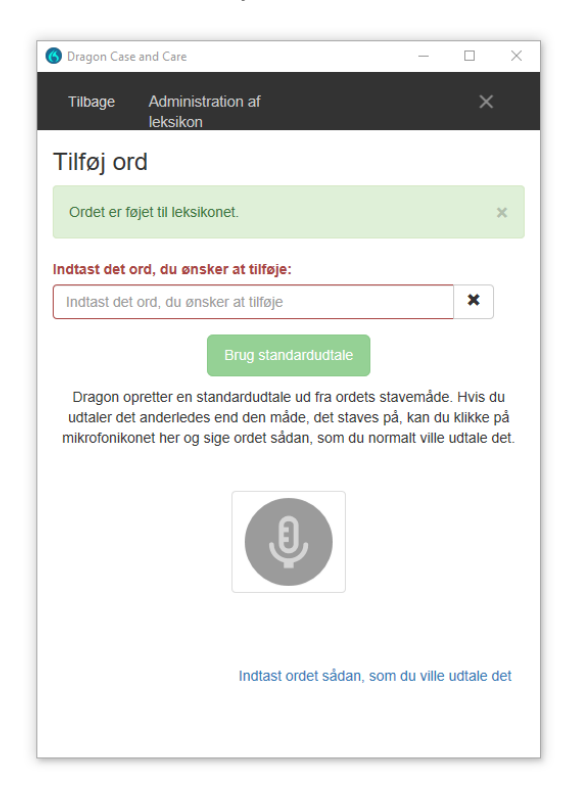

7. Prøv nu at diktere ordet, og det skulle gerne uden problemer dukke op i dokumentet  $^{\odot}$